#### PREVOST 100TH ANNIVERSARY HOMECOMING RALLY

REGISTRATION GUIDE

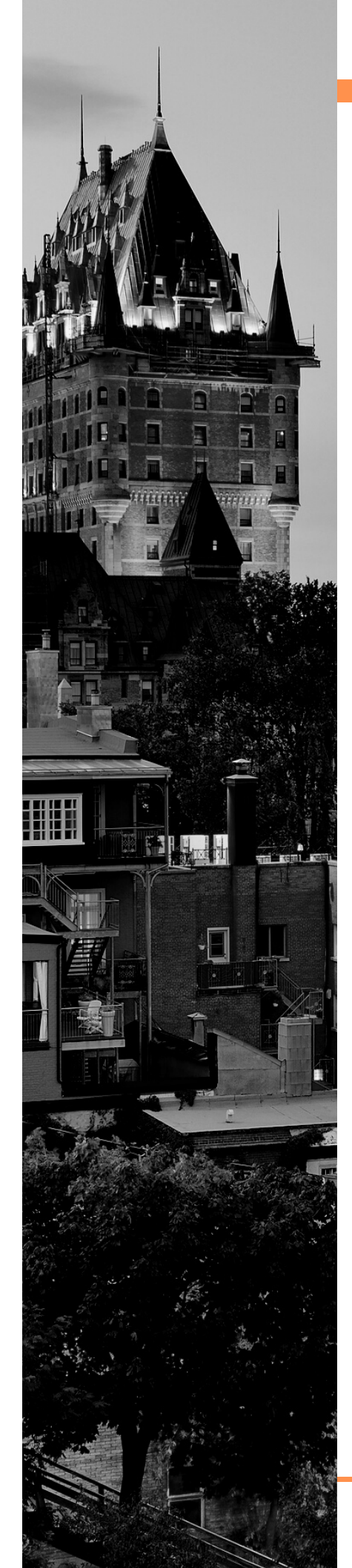

#### WELCOME

We are thrilled to announce the official opening of registration to Prevost's 100th Anniversary Homecoming Rally! Eugene Prevost started his humble company in 1924 in the quaint town of Sainte-Claire Quebec, and one hundred years later we will be journeying back to where it all began to celebrate the Prevost lifestyle and the family we've formed over the years!

This packet will serve as your step-by-step guide on how to register for the rally. Here is a quick highlight of what to expect:

- You must download the "Prevost 100" app to your phone (QR code is on the following page). This app will house all your information regarding registration as well as the rally information. Prevost 100 app is
- <u>free</u> and available on both Google Play and the Apple App Store.
- *Registration can only be completed through the Prevost 100 app.*
- If you have difficulties or immediate questions, please contact the US Rally Liaison, Leslie Finley at PrevostHomecomingRally@gmail.com

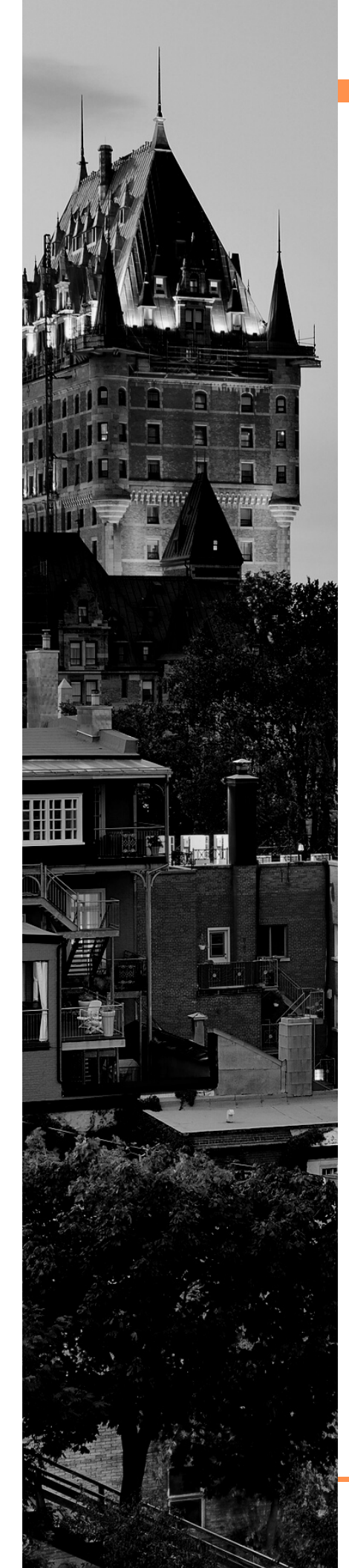

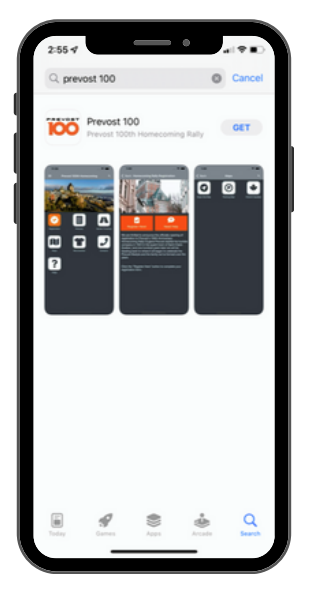

1.Search for the "Prevost 100" in the Google Play and Apple App Store.

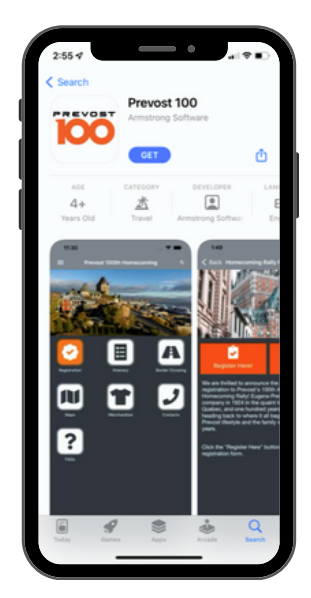

2. Download the Prevost 100 app. When downloading the app recommend **accept yes to notifications** as this will be the primary communication tool for all things related to the rally

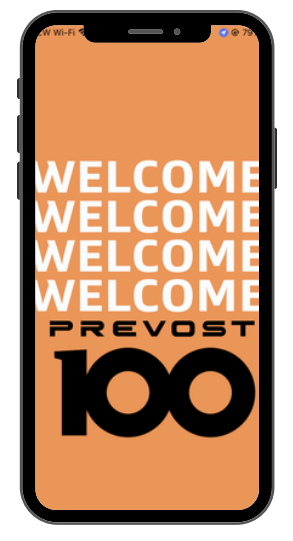

3. Open the Prevost 100 app. This will be the first screen you see.

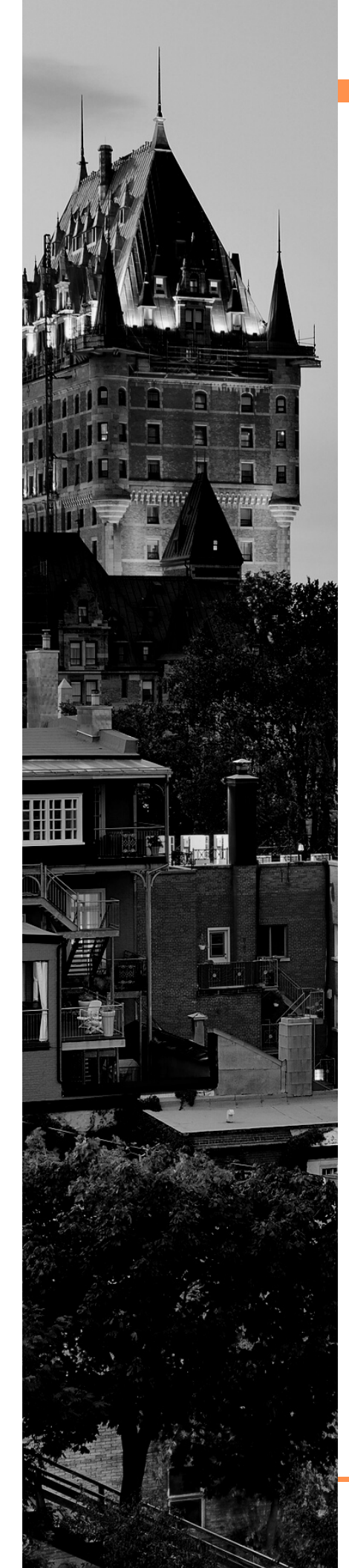

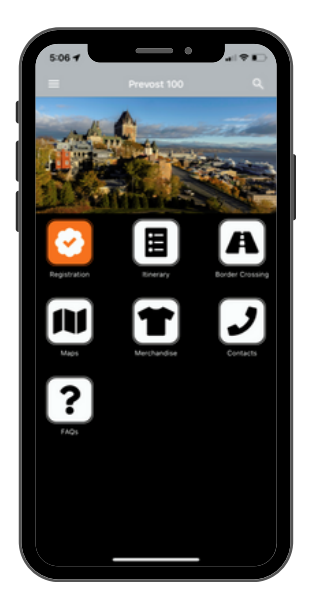

4. This is the home screen. To complete your registration, click the orange "registration" icon in the top left corner.

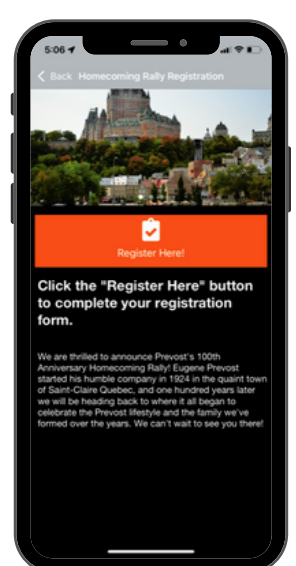

5. Click on the "Register Here" button.

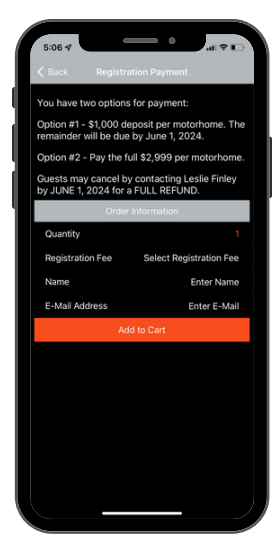

6. You'll need to decide between your two payment options.

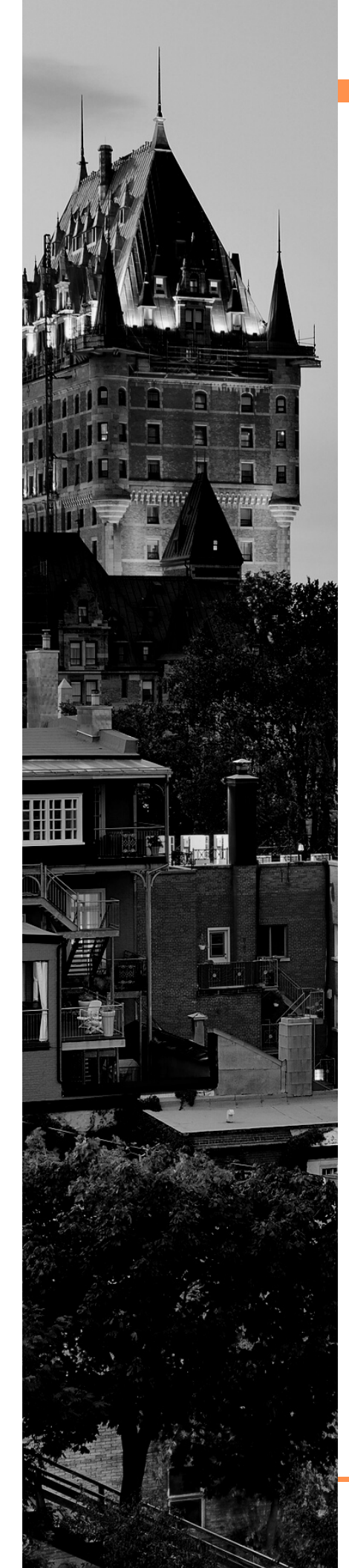

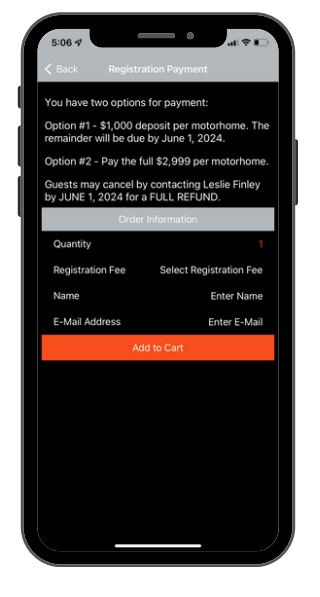

7. Start filling out the form. This form will need to be filled out PER MOTORHOME (not per person).

Quantity = 1 motorhome.

Choose your payment fee.

Enter your name and email address.

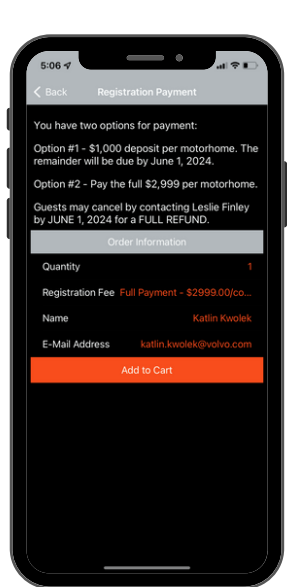

8. Once all your information is typed in and looks correct, click "Add to Cart"

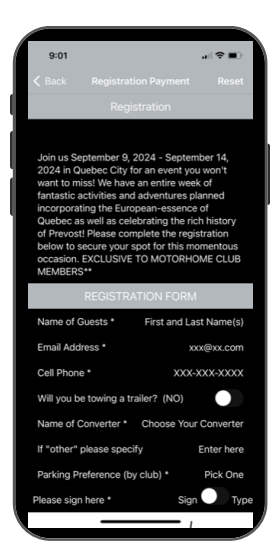

9. Once added to the cart, you will be taken to the registration screen at add additional details.

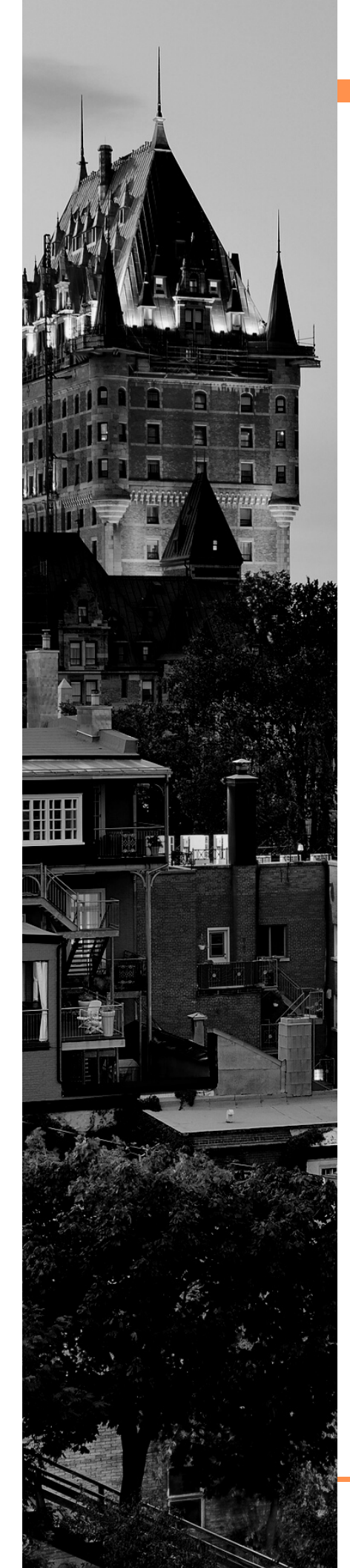

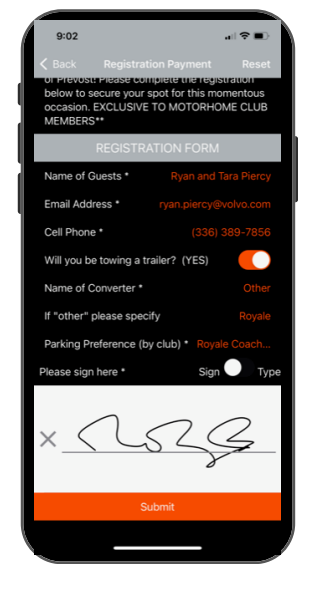

10. Fill out the form and sign or type signature at the bottom, and submit

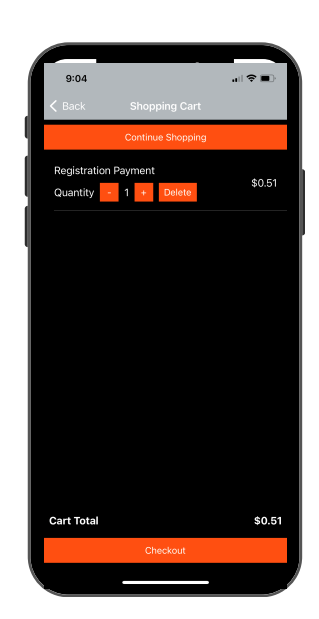

11. Next step is shopping cart checkout.
Confirm the selection is correct and press checkout

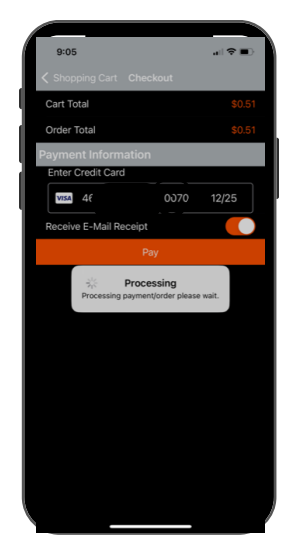

12. Fill out credit card information and press pay button to process payment

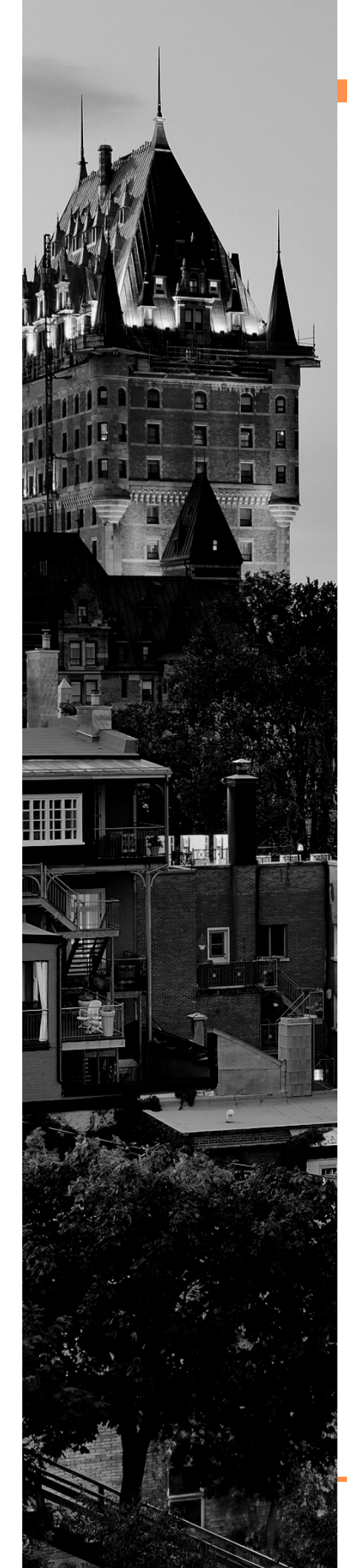

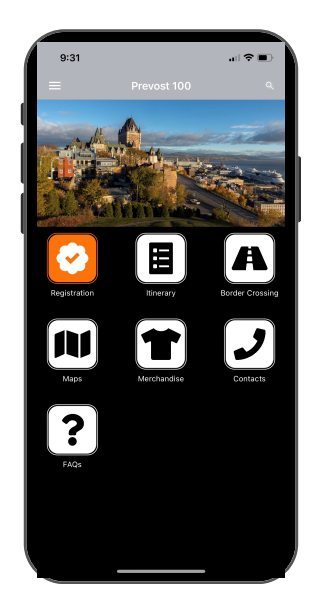

13. After payment app will take you back to the app home screen

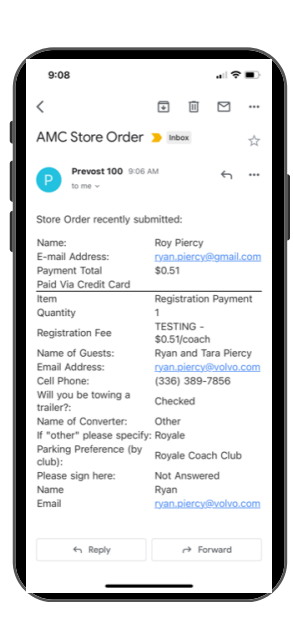

14. You will receive an email confirmation for the payment and registration LOOK FORWARD TO SEEING YOU IN QUEBEC!!

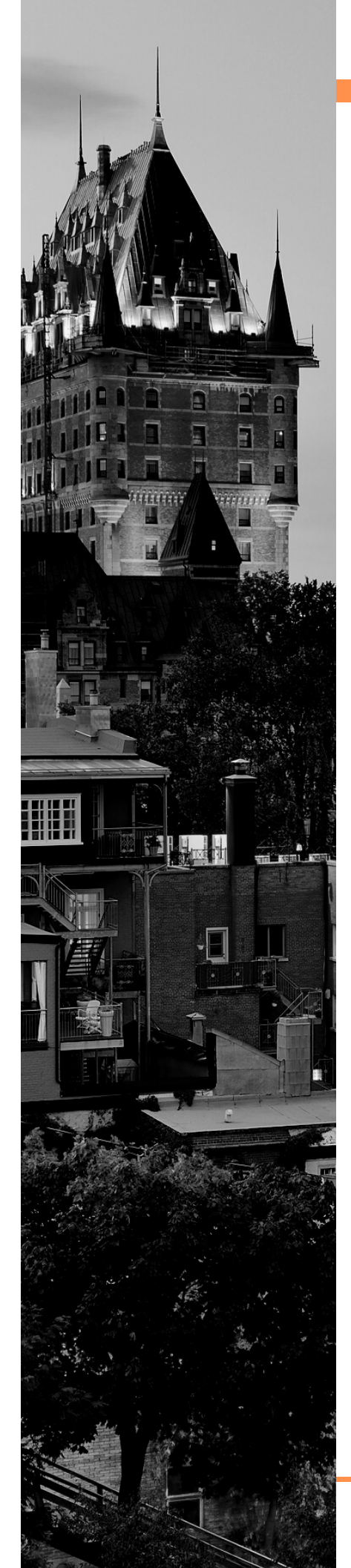

- 1. Download Prevost 100 App in the Google Play or Apple App Store
  - a. screenshot of it in the store b. screenshots of how to download/install Open the app
- 2. On the main page, click "registration"
- 3. Click "Register Here"
- 4. Pick your payment
- a. option #1 \$1,000 deposit per motorhome b. option
  #2 pay in full \$2,999 per motorhome
- 6. Quantity 1 means you're paying for 1 motorhome
- 7. Registration Fee check which payment option you'd like (\$1,000 or \$2,999)
- 8. Enter your name and email address
- 9. Click "Add to Cart"
- 10. Next you'll brought to registration form
- 11.Fill out the form
- 12. click submit
- 13. You'll be brought to your card verify the financial payment you wanted is correct
- 14. Click checkout
- 15. Check email for payment and registration confirmation

# PREVOST

### **QUESTIONS?**

If you run into any stumbling blocks along the way, please contact the US Rally Liaison, Leslie Finley at **PrevostHomecomingRally@gmail.com** 

## WE CAN'T WAIT TO SEE YOU IN QUEBEC IN SEPTEMBER 2024!

PREVOST

Experience the road ahead